## Genialli

Σημειώσεις χρήσης © Κώστας Χαρατσής

## https://genially.com/

- Αν έχουμε ξανασυνδεθεί παλαιότερα και έχουμε κωδικό, επιλέγουμε Log in, αλλιώς θα πρέπει να δημιουργήσουμε σύνδεση επιλέγοντας Sign up.
   Μπορείτε να δημιουργήσετε σύνδεση με λογαριασμό της google ή άλλο όνομα χρήστη και κωδικό.
- Στις επιλογές τύπου λογαριασμού (education, company, student) επιλέξτε education.
- Αν ερωτηθείτε για βαθμίδα, επιλέξτε middle school.

## My space

- Εισερχόμενοι εντός του περιβάλλοντος βρισκόμαστε στο χώρο My space, όπου και βλέπουμε όλες τις προηγούμενες δημιουργίες μας.
- Επιλέγουμε από το μενού αριστερά «Templates»

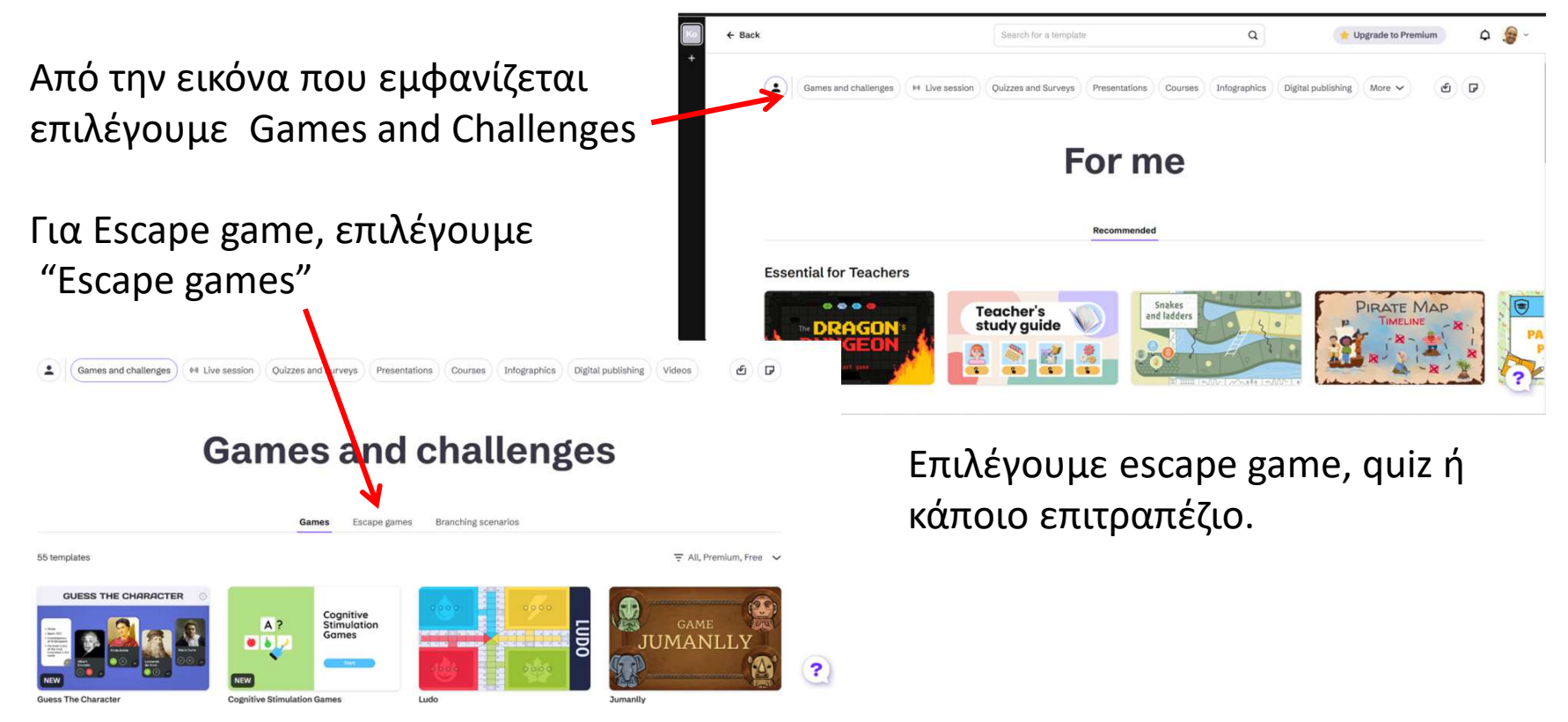

## Επιλέγουμε κάποιο

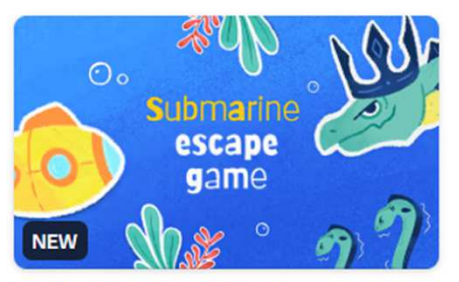

Submarine Escape Game

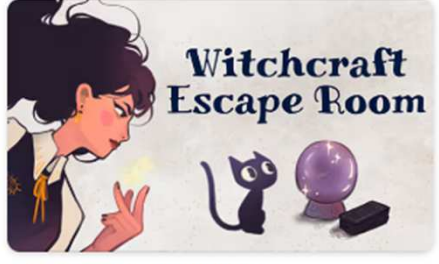

Witchcraft Escape Room

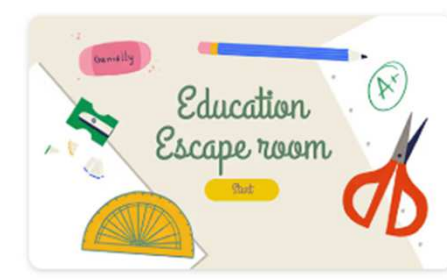

**Education Escape Room** 

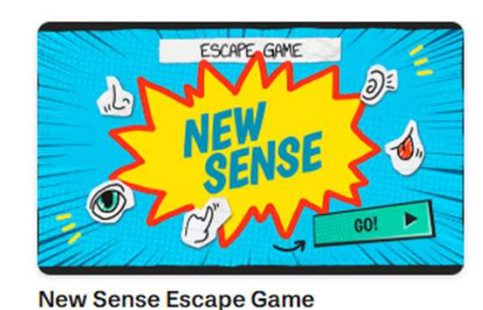

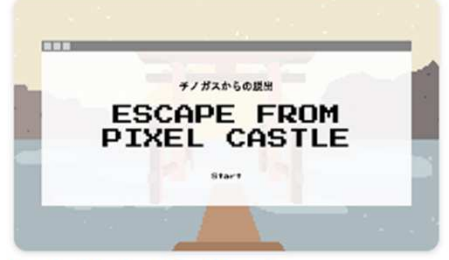

**Escape From Pixel Castle** 

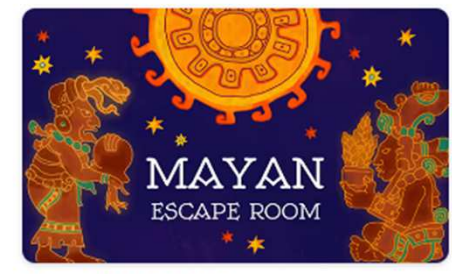

Mayan Escape Room

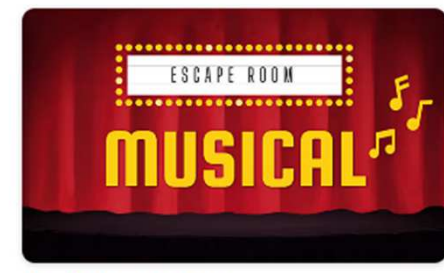

Musical Escape Room

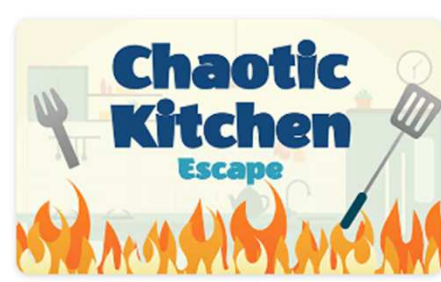

**Chaotic Kitchen Escape Game** 

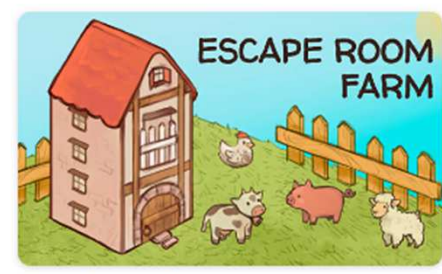

Farm Escape Room

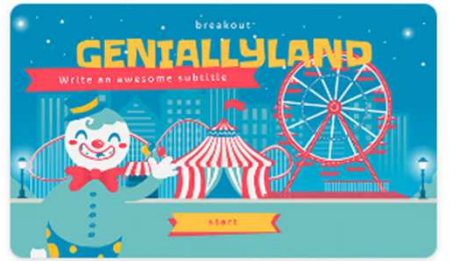

**Geniallyland Breakout** 

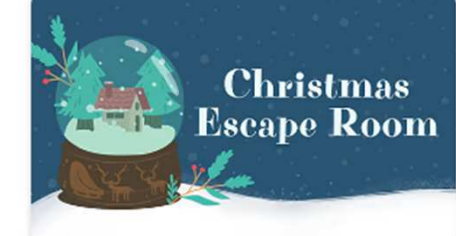

**Christmas Escape Room** 

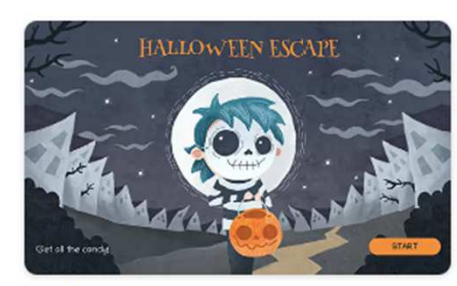

Halloween Escape

Μας εμφανίζεται η παρακάτω καρτέλα, όπου και επιλέγουμε το "Use this template" ώστε να ξεκινήσουμε με την επεξεργασία του

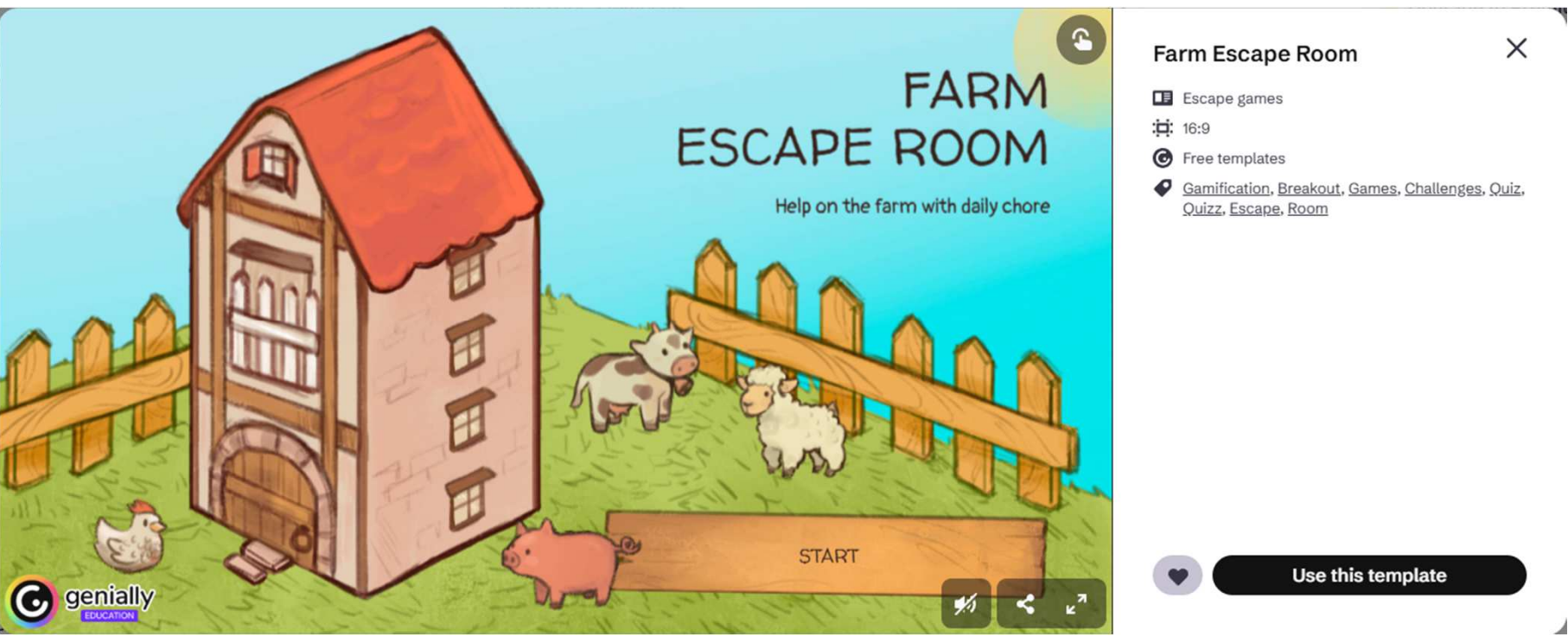

Η διάταξη θυμίζει αυτή του PowerPoint. Από αριστερά εμφανίζονται οι καρτέλες των εργαλείων, το σύνολο των διαφανειών και το μεγαλύτερο μέρος της οθόνης μας το καταλαμβάνει η εκάστοτε προς επεξεργασία διαφάνεια.

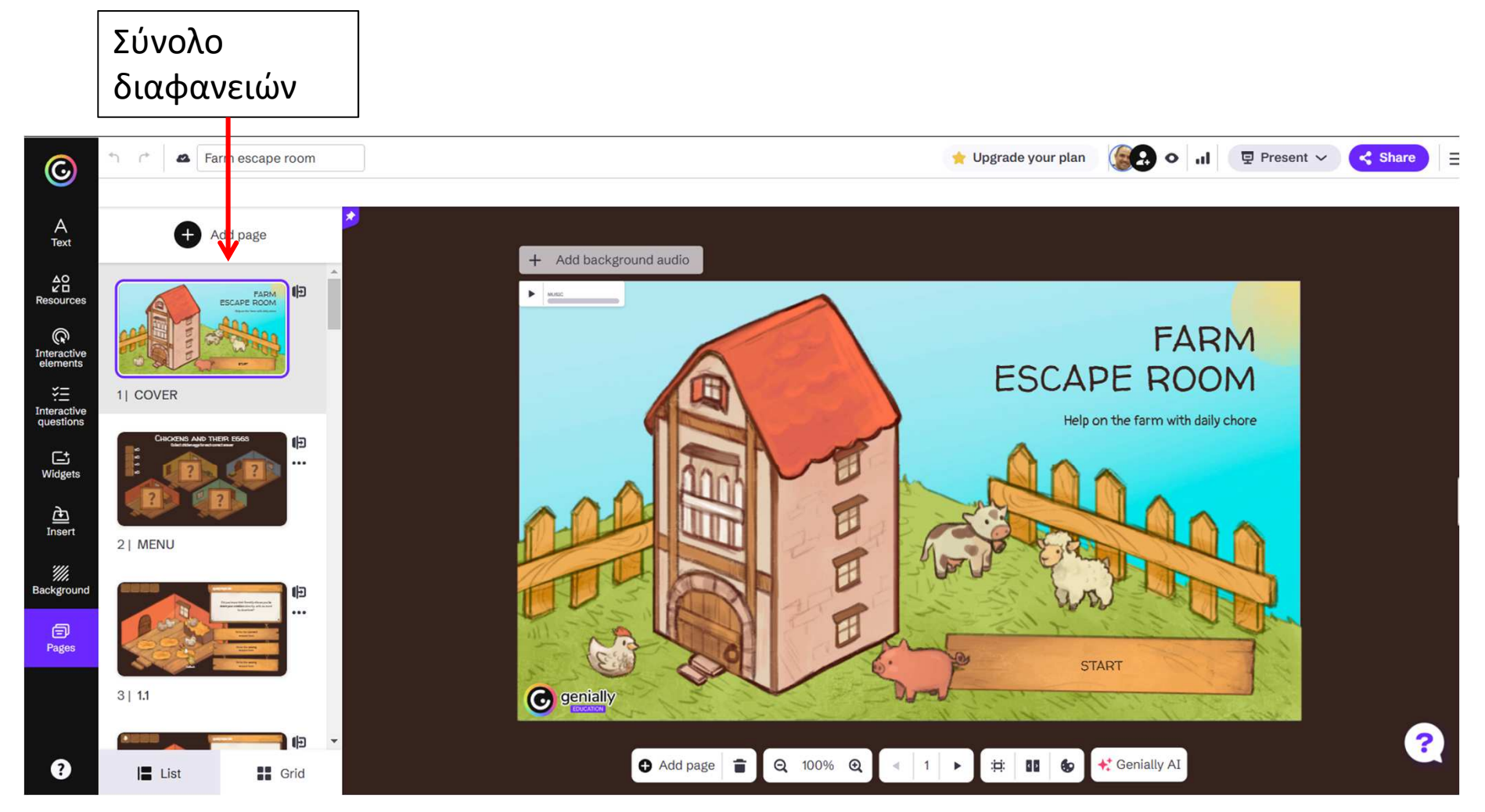

Καρτέλες εργαλείων για εισαγωγή διάφορων στοιχείων όπως γραμματοσειρές, βιβλιοθήκες εικόνων, διαδραστικών στοιχείων, στοιχείων ερωτήσεων και διαμόρφωσης και τέλος, αυτό που είναι και προεπιλεγμένο, εμφάνισης των σελίδων.

Επιλέγουμε την τελευταία καρτέλα "pages" και αρχίζουμε να επεξεργαζόμαστε τις σελίδες.

Στην κάθε σελίδα, μπορούμε να αλλάξουμε οποιοδήποτε στοιχείο και κείμενο. Σε κάθε σελίδα που υπάρχει ερώτηση, τοποθετούμε στα πλαίσια που υπάρχουν την ερώτηση και τις αντίστοιχες απαντήσεις. Οι θέσεις της εκάστοτε σωστής και των λάθος απαντήσεων σε κάθε σελίδα είναι προεπιλεγμένες. Αν θέλουμε να τις αλλάξουμε έχουμε τη δυνατότητα αλλά θέλει προσοχή.

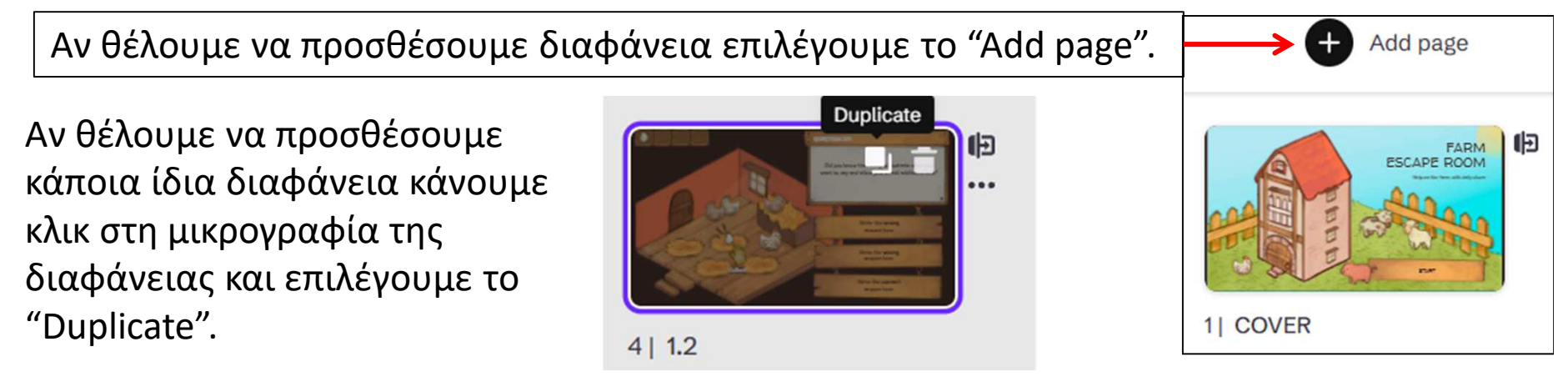

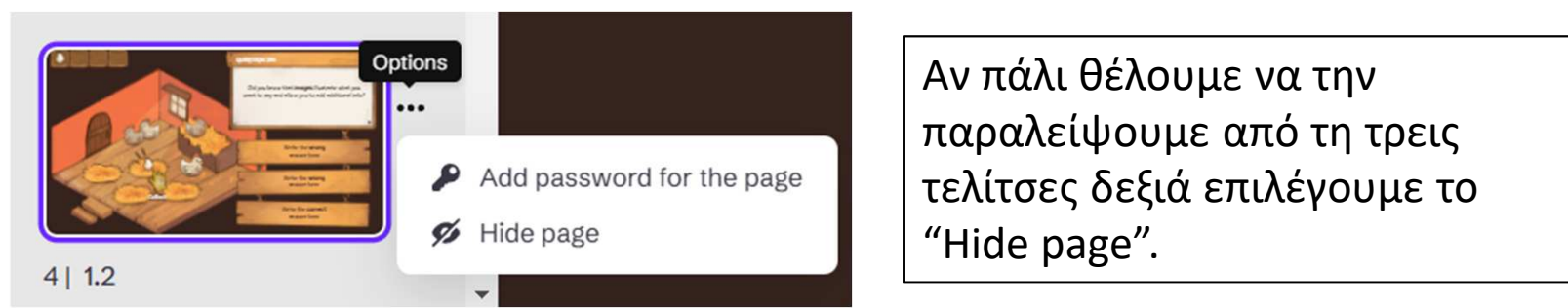

Σε κάθε περίπτωση προσθήκης ή απόκρυψης, <u>θα πρέπει να εναρμονίσουμε και τις υπόλοιπες</u> <u>σελίδες</u> (παράδειγμα να δείχνουν περισσότερες ή λιγότερες ερωτήσεις, πίστες κλπ)

Κάνοντας ενδεικτικά κλικ πάνω στο κείμενο μίας ερώτησης, εμφανίζονται οι επιλογές που βλέπουμε . Η κλειδαριά κλειδώνει το κείμενό μας ώστε να μην μπορεί να αλλαχτεί.

Το δίνει τη δυνατότητα προσθήκης διάφορων διαδραστικών στοιχείων, όπως παράθυρο κειμένου, σύνδεσμο σε ιστοσελίδα εφέ κ.α. Το τη δυνατότητα προσθήκης εφέ κίνησης και τέλος το μας δίνει προσφέρει βοήθεια Τεχνητής Νοημοσύνης πάνω στο κείμενο.

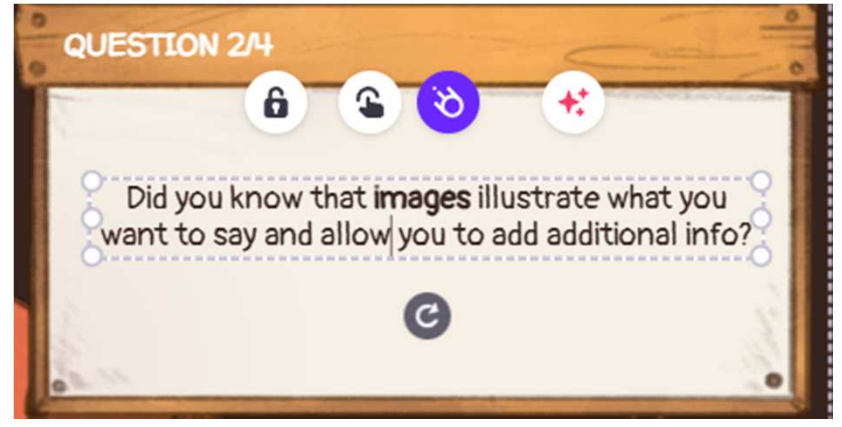

Παρόμοια εργαλεία υπάρχουν σε όλα τα στοιχεία των διαφανειών.

Προσέξτε ότι σε κάθε λάθος απάντηση υπάρχει από πριν ο σύνδεσμος προς την τελευταία σελίδα που ενημερώνει τον παίκτη ότι έχει απαντήσει λάθος.

Σε κάποιες ερωτήσεις υπάρχει το ηχειάκι. Επιλέγοντάς το μπορούμε να προσθέσουμε ένα ηχητικό μήνυμα το οποίο είτε είναι κάτι έτοιμο ή μπορούμε εμείς να ηχογραφήσουμε, ώστε να βοηθήσουμε ή να δώσουμε περαιτέρω οδηγίες στους παίκτες.

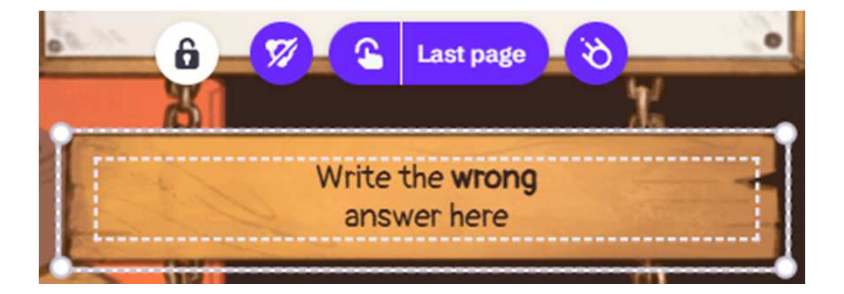

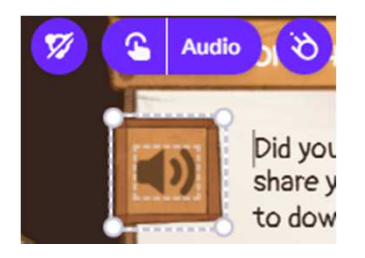

Όταν τελειώσουμε ή κατά τη διάρκεια της διαμόρφωσης αν θέλουμε να δούμε τι έχουμε κάνει και πως αυτό εμφανίζεται στους παίκτες επιλέγουμε "present" και στη συνέχεια " "Show creation" Αυτό μας ανοίγει το παρακάτω παράθυρο «Publish».

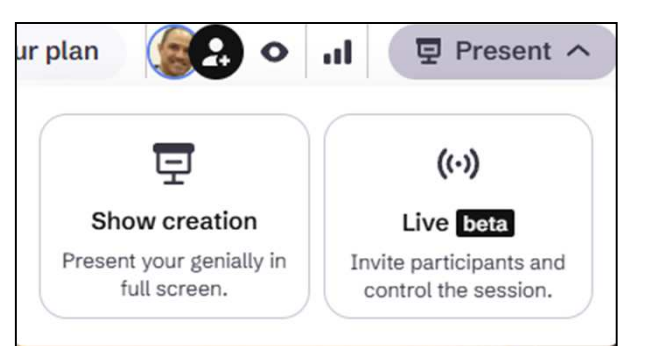

Εδώ ρυθμίζουμε κάποιες τελευταίες λεπτομέρειες, όπως τον Τίτλο και κάποια περιγραφή που ενδεχομένως χρειάζεται. Μόλις τελειώσουμε επιλέγουμε το "All set!" κάτω δεξιά και σε νέα καρτέλα στον browser ανοίγει το Escape room που έχουμε δημιουργήσει.

| <ul> <li>PUBLIC ONLINE</li> <li>Your project will have a URL that appear in search engines.</li> </ul> | urs O          | Your project will be visible to y you share the private link with. | ou and those |
|----------------------------------------------------------------------------------------------------|----------------|--------------------------------------------------------------------|--------------|
| REUSABLE 1                                                                                             | O- PROT        | ECT WITH A PASSWORD 🊯                                              | *            |
| I want this genially to serve as inspiration and allow                                                 | vit to Enter a | an access password for your genial                                 | y:           |
| TITLE                                                                                                  | Min            | imum of 6 characters                                               | 0            |
| Escape Game στην Θεωρία Οικονομικών                                                                    | ,              |                                                                    |              |
| DESCRIPTION                                                                                            |                |                                                                    |              |
| Στο παρόν παιχνίδι ψάξτε και βρείτε τις σα                                                             | υστές          |                                                                    |              |
|                                                                                                    |                |                                                                    |              |

Για το διαμοιρασμό του Escape room που έχουμε δημιουργήσει, επιλέγουμε το Present 
Kουμπί "Share" που βρίσκεται πάνω δεξιά. Αυτό θα μας ανοίξει το παρακάτω παράθυρο (εφόσον έχουμε ρυθμίσει

το παράθυρο «Publish» της προηγούμενης διαφάνειας.

Από εδώ μπορούμε να αντιγράψουμε το link κάνοντας κλικ πάνω στο "Copy". Στη συνέχεια με επικόλληση μπορούμε να αντιγράψουμε τον σύνδεσμο στο φύλλο εργασίας ή σε κάποιο μήνυμα κλπ. Όπως μπορείτε να δείτε υπάρχει και η δυνατότητα ενσωμάτωσης σε κάποια σελίδα ή μέσω κοινωνικής δικτύωσης κλπ.

| TEW AS SOCIAL PAGE         ublic social link with comments         https://view.genially.com/67c488b638aa198f9e102e9e/interactive-content-e         Copy         View         TEW AS EXCLUSIVE PAGE         Premium ★         ublic link or private exclusive link.         https://view.genially.com/5e4d83eda |                       | & Link          | Insert        | Social networks         | ••• Others   |      |
|----------------------------------------------------------------------------------------------------|-----------------------|-----------------|---------------|-------------------------|--------------|------|
| bilic social link with comments   https://view.genially.com/67c488b638aa198f9e102e9e/interactive-content-e   Copy   View   IEW AS EXCLUSIVE PAGE   Premium * ublic link or private exclusive link.   https://view.genially.com/5e4d83eda   View                                                                 | IEW AS SOCIAL I       | PAGE            |               |                         |              |      |
| IEW AS EXCLUSIVE PAGE Premium 🚖 ublic link or private exclusive link. https://view.genially.com/5e4d83eda                                                                                                    | blic social link with | comments        | 188b638aa198f | 9e102e9e/interactive-co | ntent-e Conv | View |
| IEW AS EXCLUSIVE PAGE Premium 🚖 ublic link or private exclusive link. https://view.genially.com/5e4d83eda                                                                                                    | nups://view.gen       | nally.com/6764  | +000030881901 | 9el02e9e/interactive-co | Copy         | view |
| https://view.genially.com/5e4d83eda Copy View                                                                                                    |                       | VE PAGE Prem    | nium 🚖        |                         |              |      |
|                                                                                                    | IEW AS EXCLUSI        | exclusive link. |               |                         |              |      |